### 北斗市都市計画情報閲覧サービスの使い方について

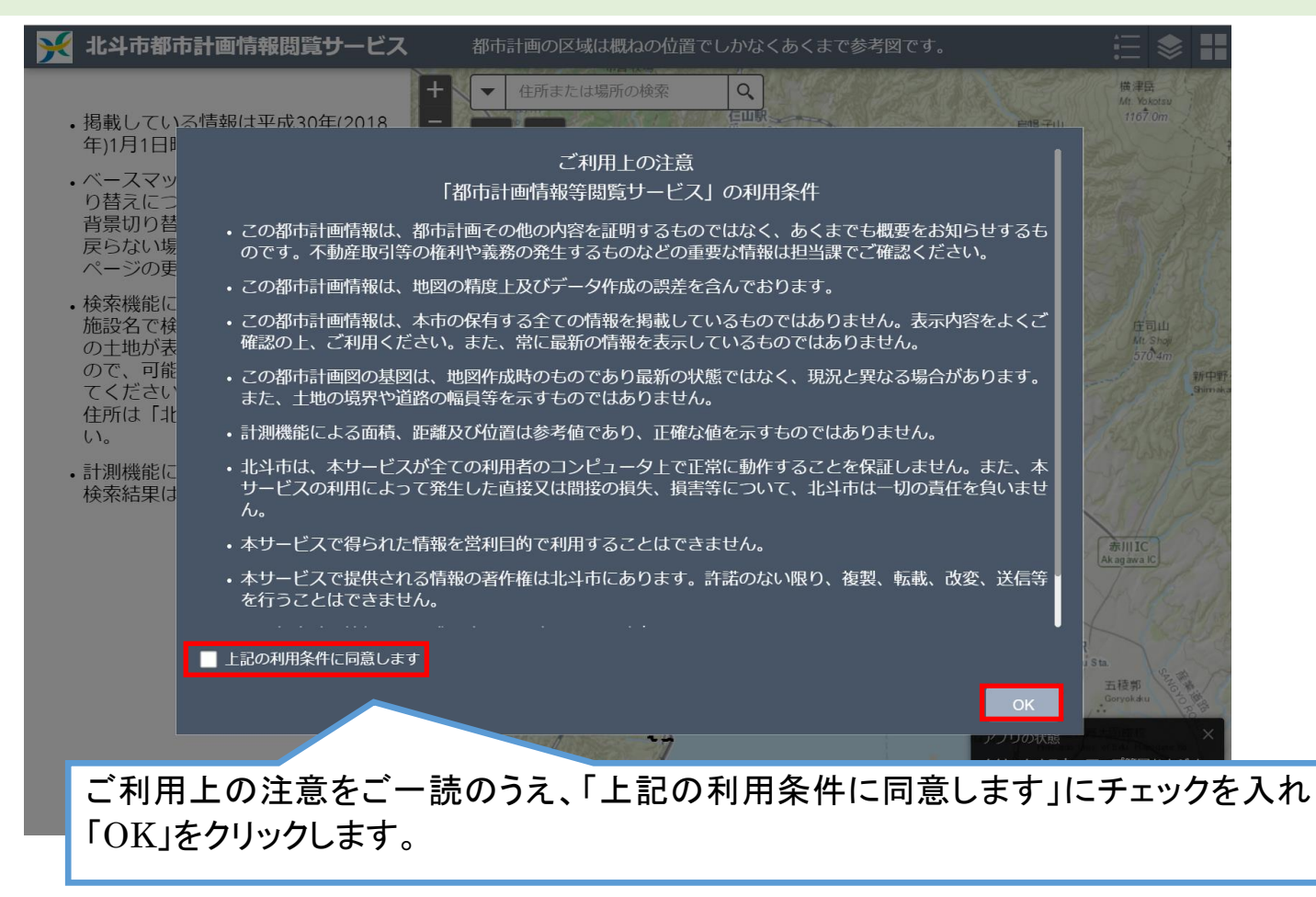

### 情報の表示について

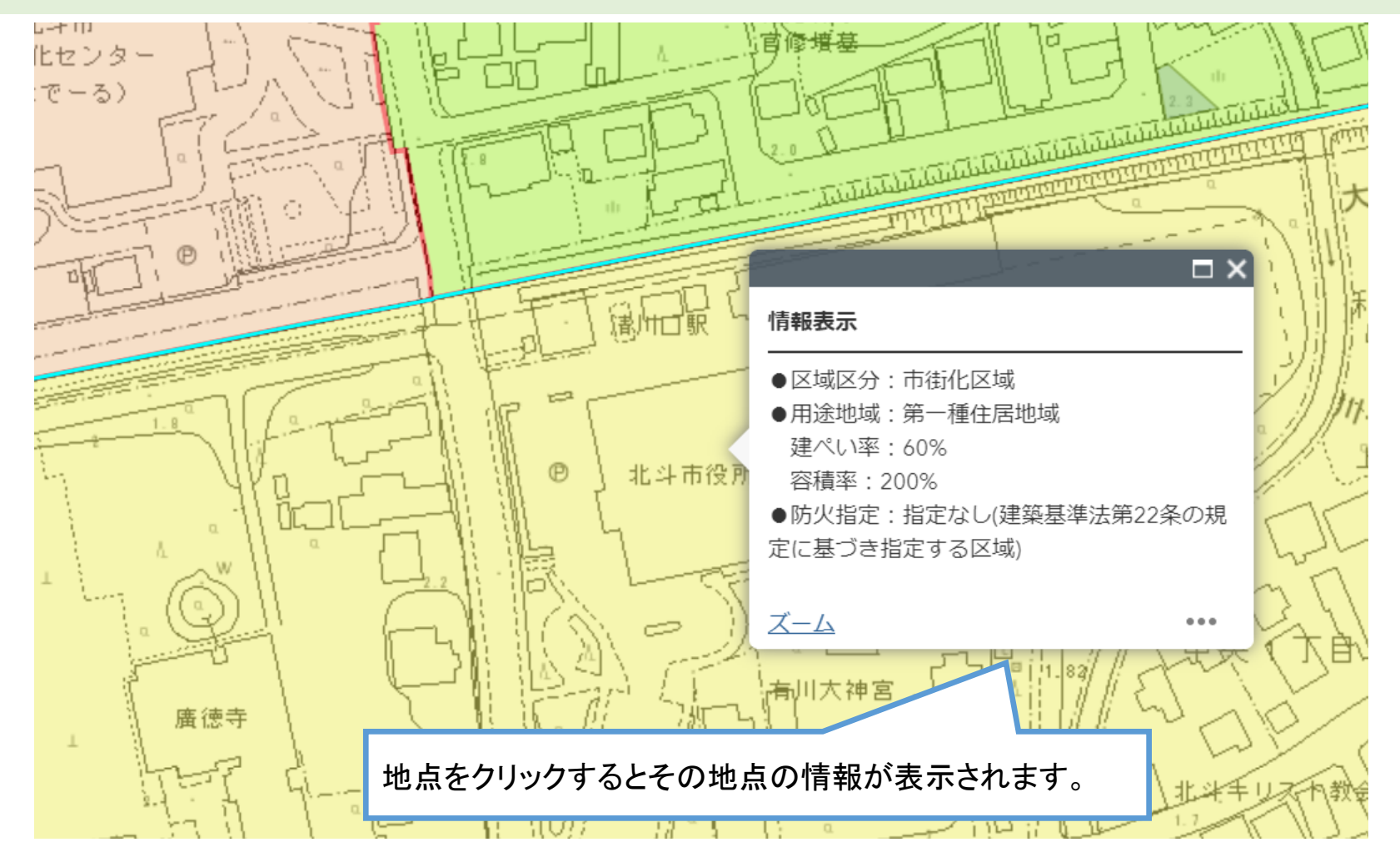

### 地図画面の操作について

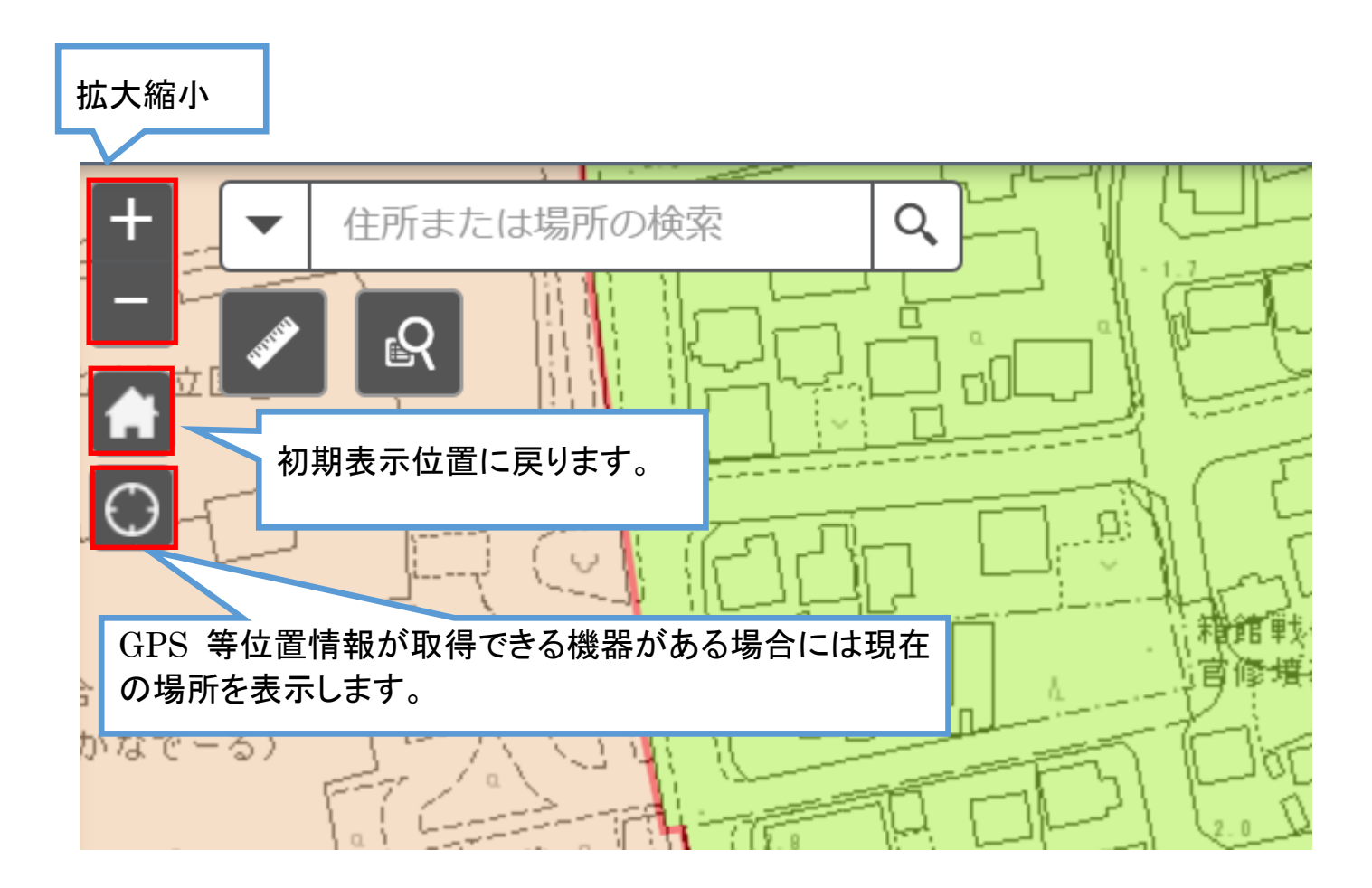

## 住所検索について

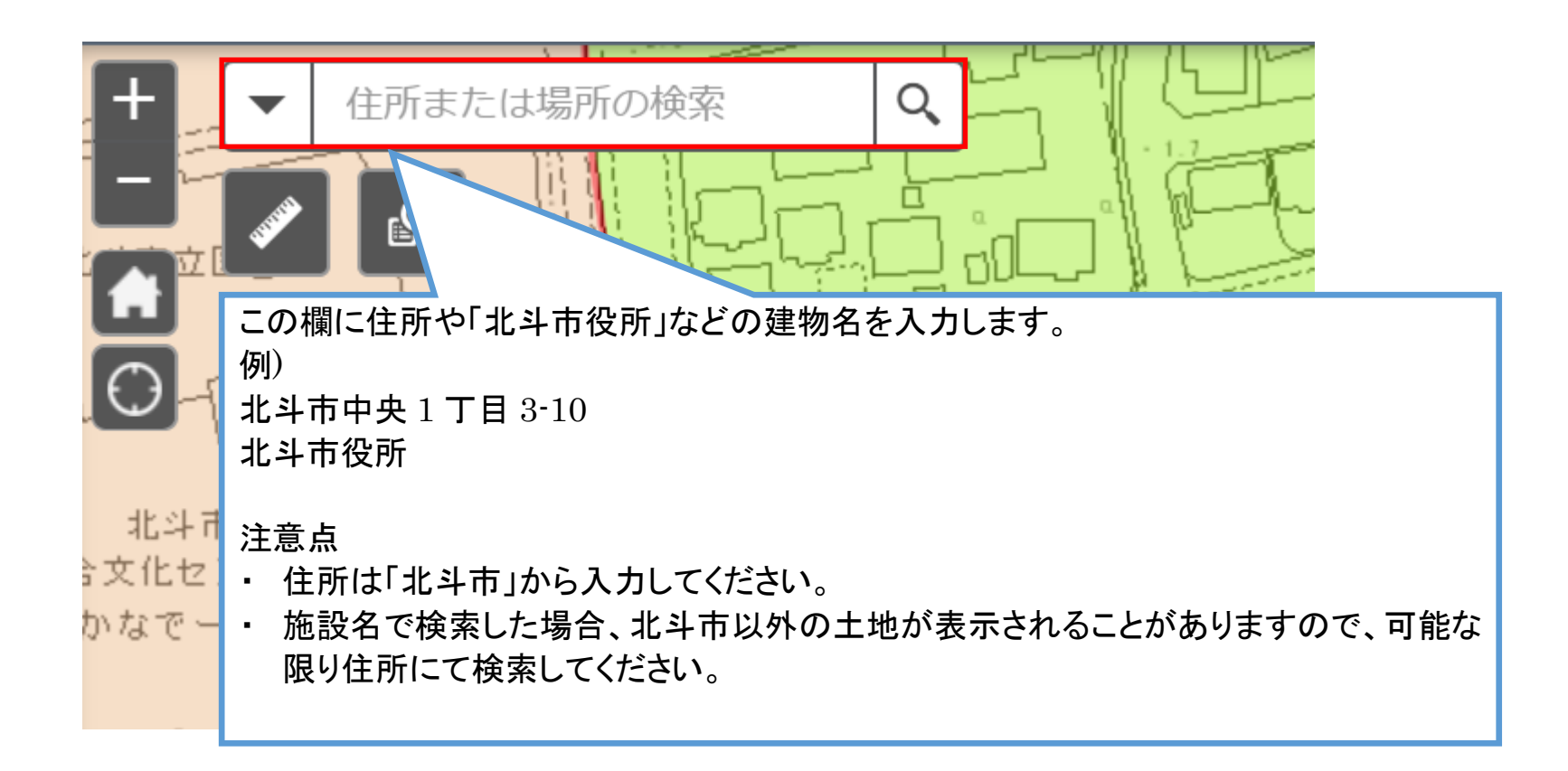

# 地番検索について

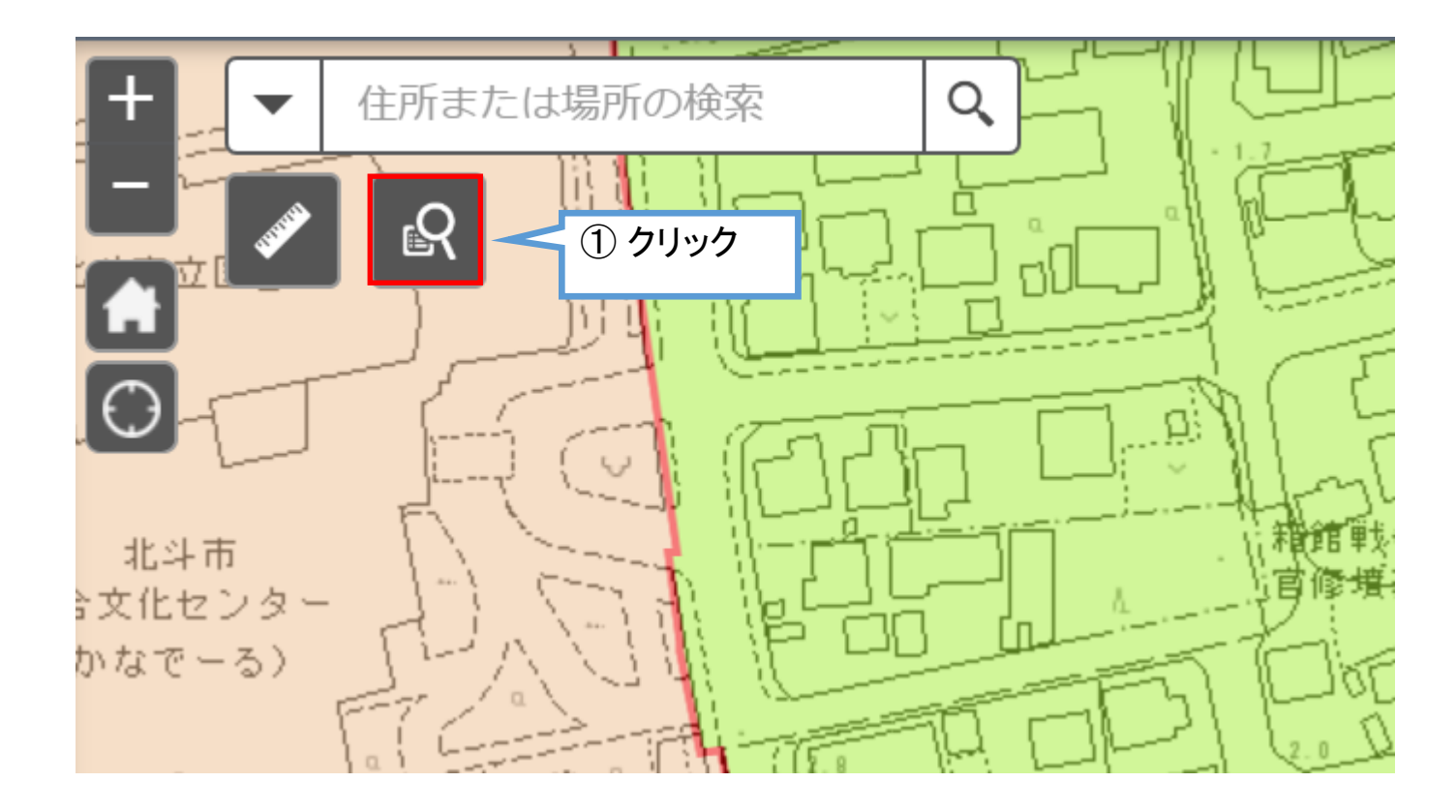

#### 地番検索 地番検索 × × 検索条件 検索結果 検索条件 検索結果 地番検索 地番検索 クエリ結果 ... 五十音を選択 ⊒↑ 表示されたフィーチャ:1/1 ち 中央1丁目/122 $\mathbf{\wedge}$ 字名 を選択 中央1丁目 ③検索結果のリストかららクリックした場所が画面 本番を選択 中央に表示されます。 122 ポップアップを表示しますので「ズーム」をクリック と拡大表示します。 適用 - 2 $\square \times$ ②検索条件として字名の「五十音」、「字名」、地番の 中央1丁目/122 「本番」、「枝番」を順にリストから選択し「適用」をクリ <u>ズーム</u> ックすると検索結果が表示されます。 ... 「字名」や「本番」までの入力でも検索することができ ます。

# 計測について

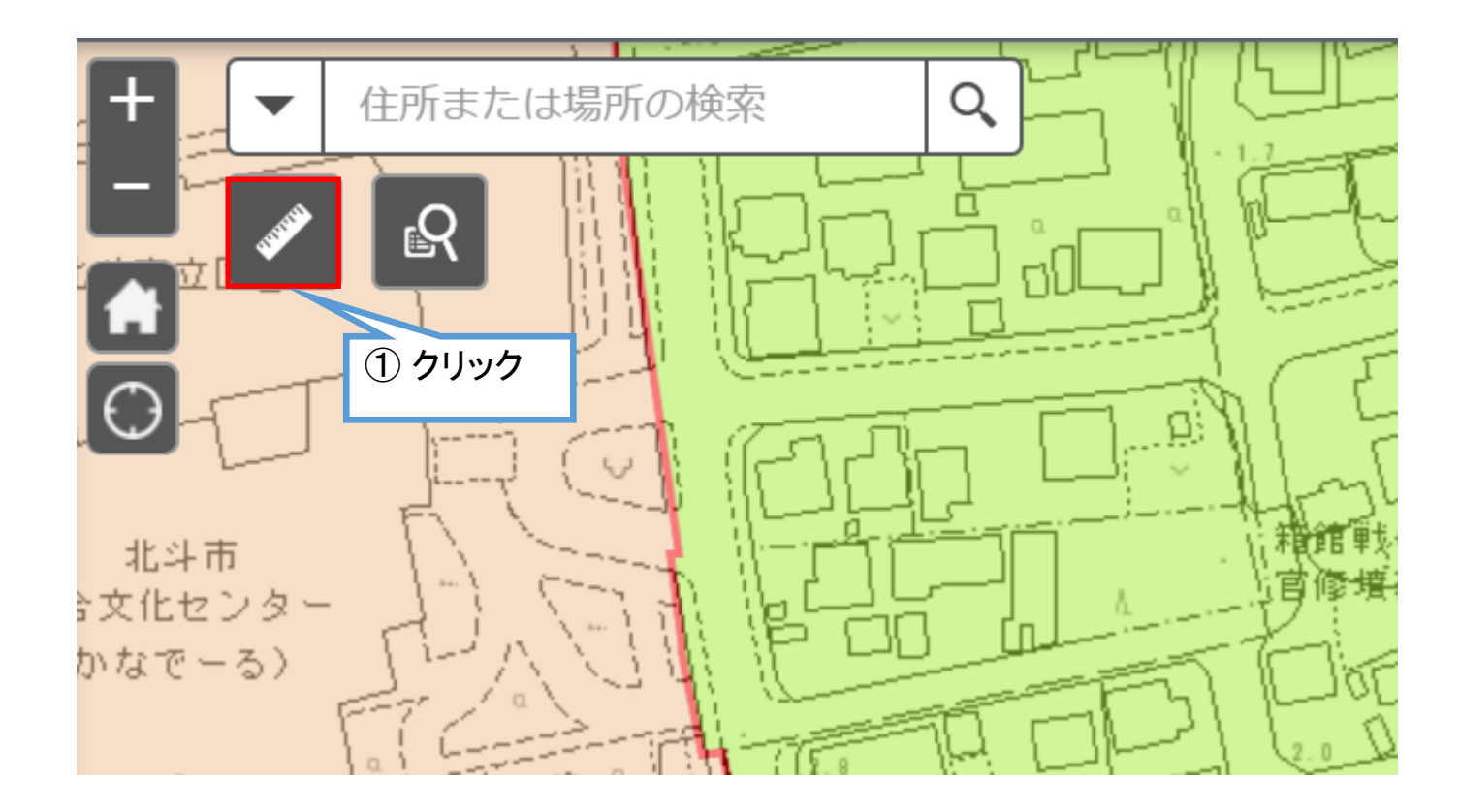

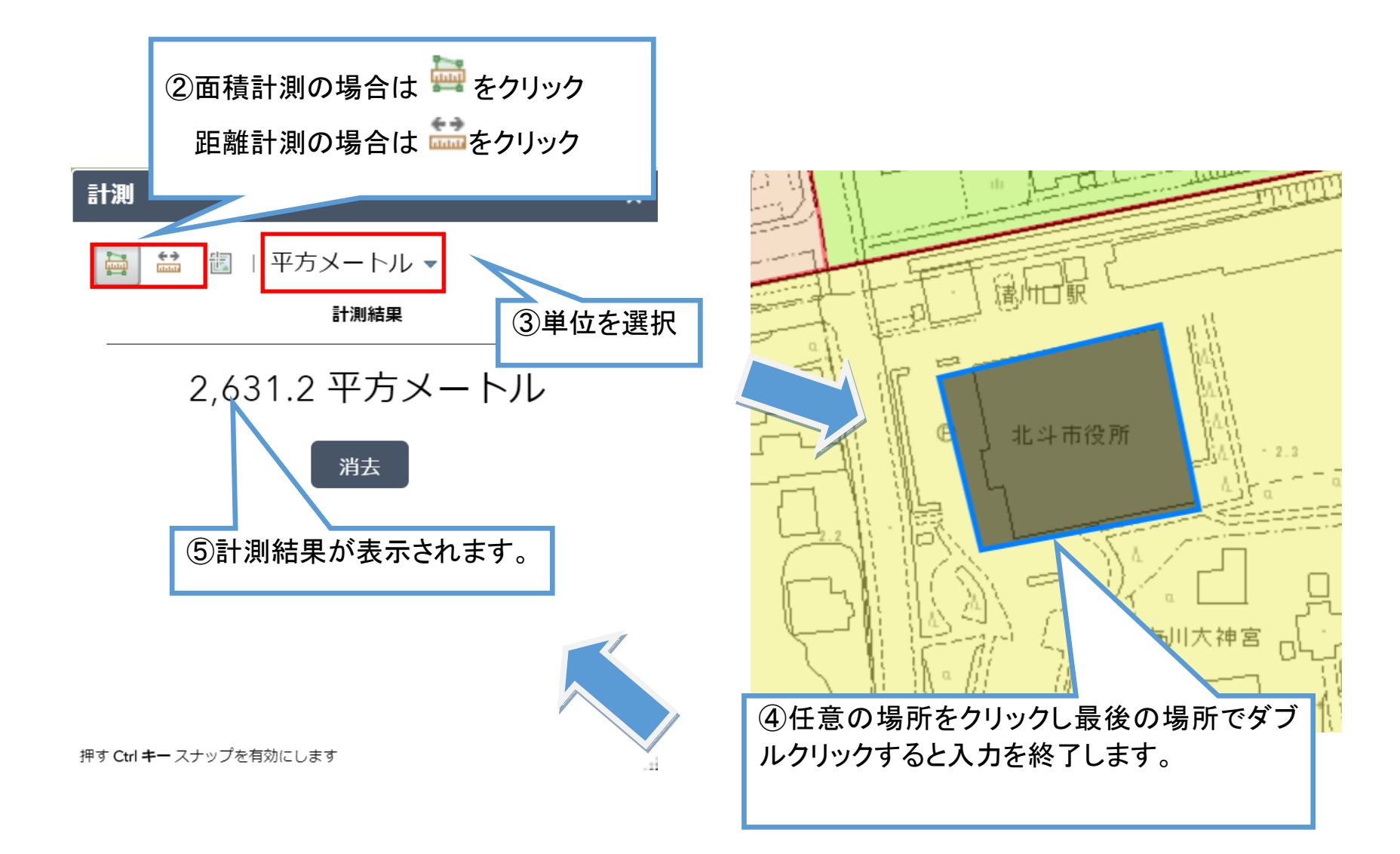

## レイヤーリストについて

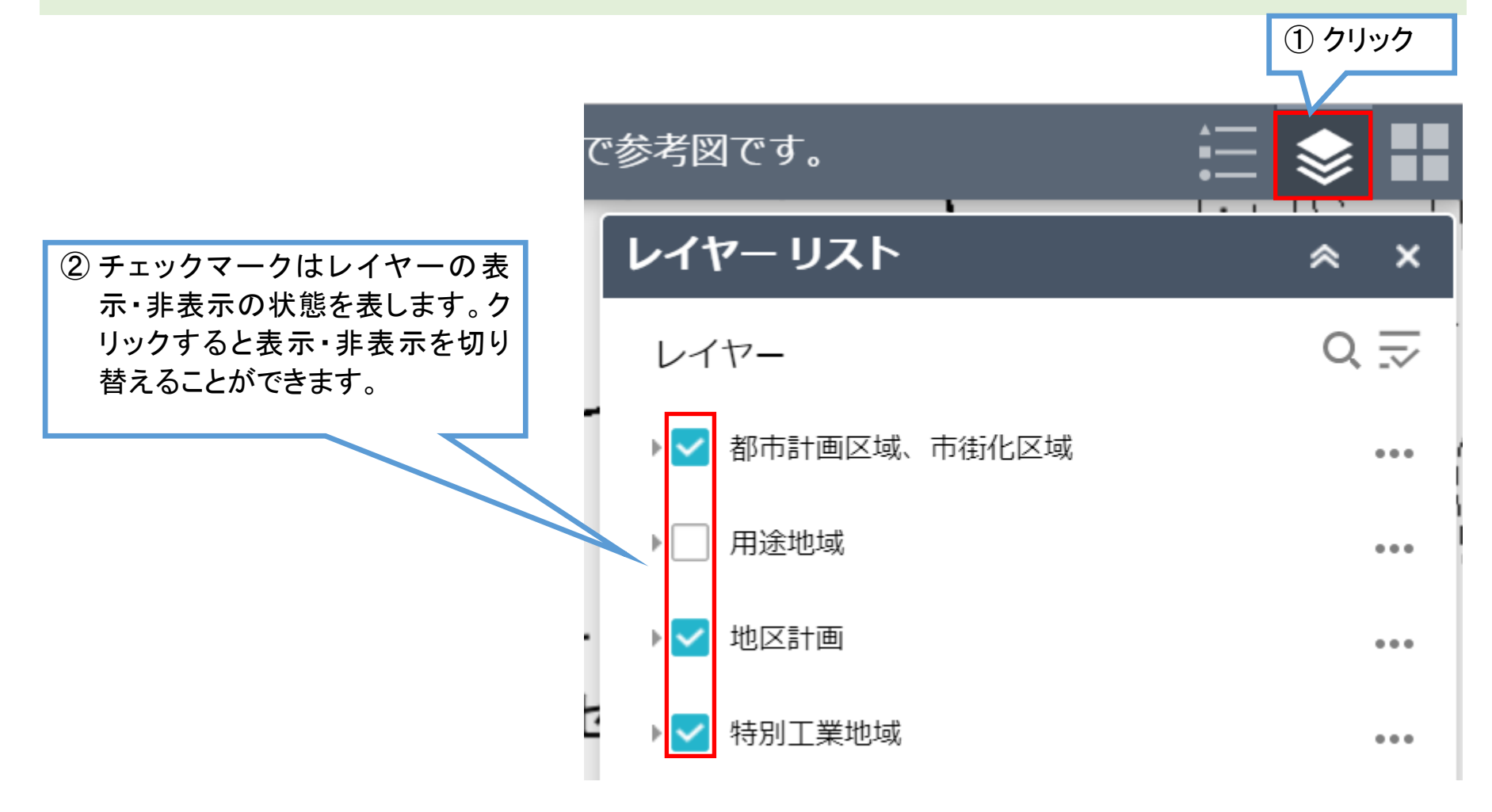

# 凡例について クリック ∷ 📚 👪 『参考図です。 凡例 ≈ × 都市計画区域、市街化区域 —— 市街化区域 🗕 🗕 都市計画区域 地区計画 $\square$ 特別工業地域 防火・準防火地域

### 背景の切り替えについて

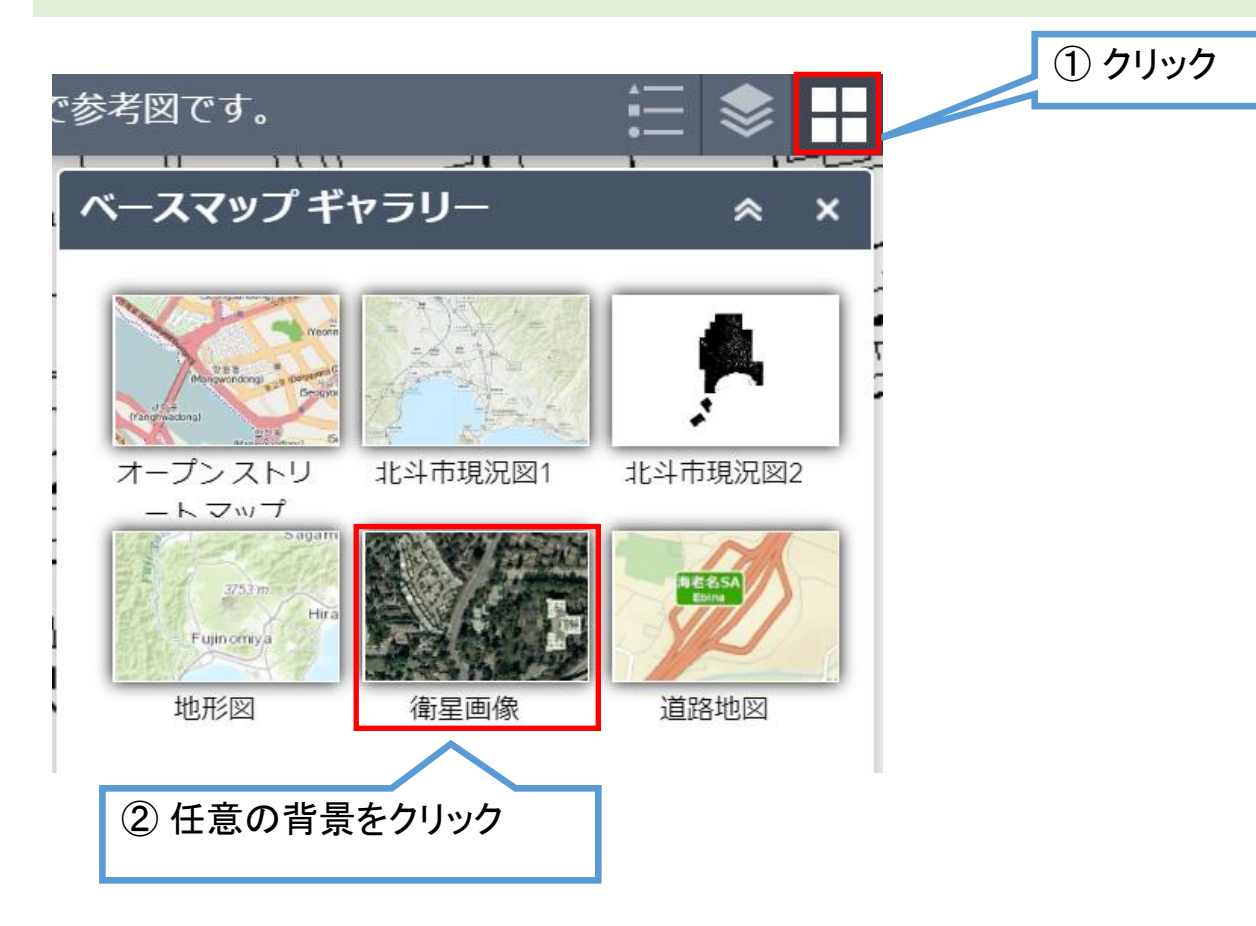

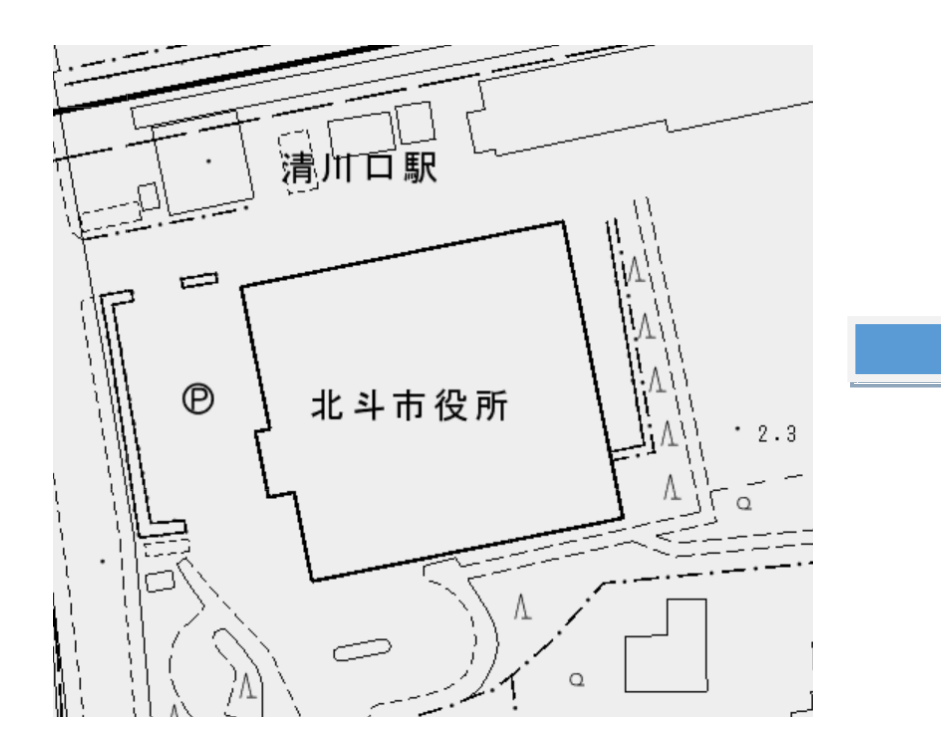

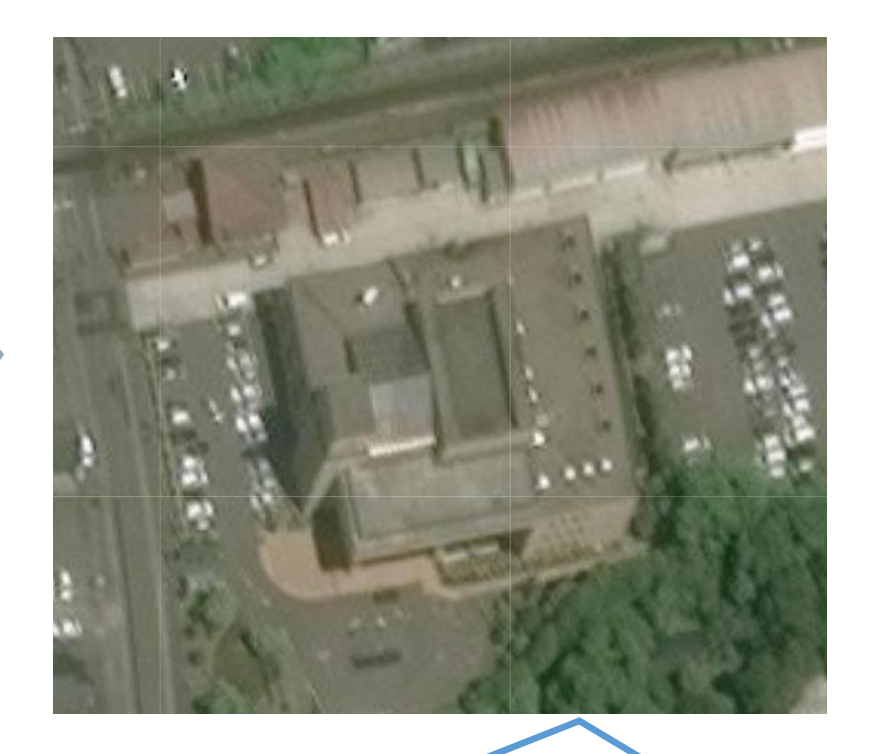

③ 背景が切り替わります。 背景切り替えすると、元の背景に戻らない場合 があります。その際はページの更新を行ってく ださい。